# Milk & More User Guide

**Table of contents** 

Milk & More Home page & Sign-In - Page 2, 3 & 4 My Orders – Page 5 & 6 My Regular Order – Page 7 My Holidays – Page 8 & 9 My Details – Page 10 Delivery Instructions – Page 11 Marketing Preferences – Page 12 Password Reset – Page 13 Moving House (My Address) – Page 14 & 15 My Completed Deliveries – Page 16 My Transactions (payments) – Page 17

## www.milkandmore.co.uk

## Our home page, click Sign-in/Register

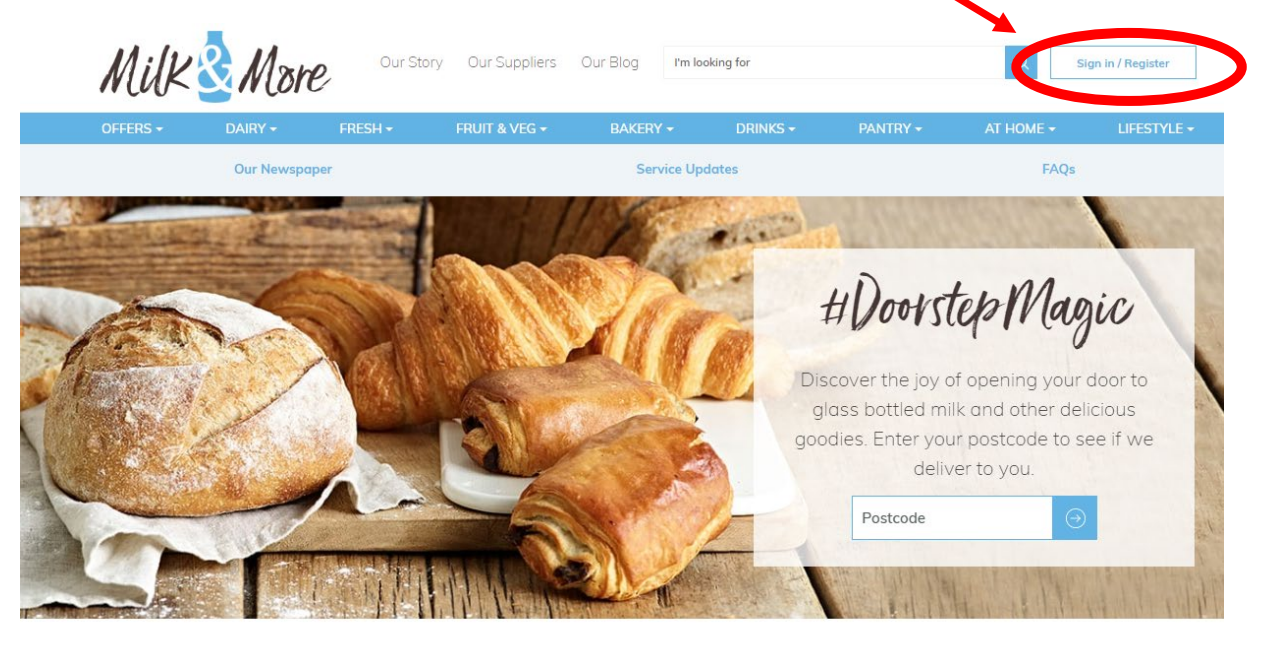

If you already have an account follow the sign in options and input your email address, password and click Login. If you do not yet have an account please use our 'How to Register an account' user guide for further guidance.

| Milk                | 🗟 Mor              | Our Stor           | y Our Suppliers          | Our Blog | I'm looking for                                  |                                     | Q s       | ign in / Register |  |
|---------------------|--------------------|--------------------|--------------------------|----------|--------------------------------------------------|-------------------------------------|-----------|-------------------|--|
| OFFERS <del>+</del> | DAIRY <del>-</del> | FRESH <del>-</del> | FRUIT & VEG <del>-</del> | BAKERY - | DRINKS <del>-</del>                              | PANTRY -                            | AT HOME - | LIFESTYLE -       |  |
|                     | Our Newspo         | aper               |                          | Servio   | e Updates                                        |                                     | FAQs      |                   |  |
| SHOP / Sign in      | / Register         |                    |                          |          |                                                  |                                     |           |                   |  |
|                     |                    | Already a c        | Welco                    | ome to M | 1ilk & More<br>New Cu<br>Enter your postcode bel | istomer<br>low to see if we deliver |           |                   |  |
|                     | Password           |                    |                          | Postcode |                                                  |                                     |           |                   |  |
|                     |                    | Forgotte           | n your password?         |          | L                                                |                                     |           |                   |  |
|                     |                    |                    | Login                    |          |                                                  |                                     |           |                   |  |

When you have signed in you will see this page, here you can see your Delivery Drivers name and the say he or she will be delivering in your area. To see all your account options click on 'My Account' here

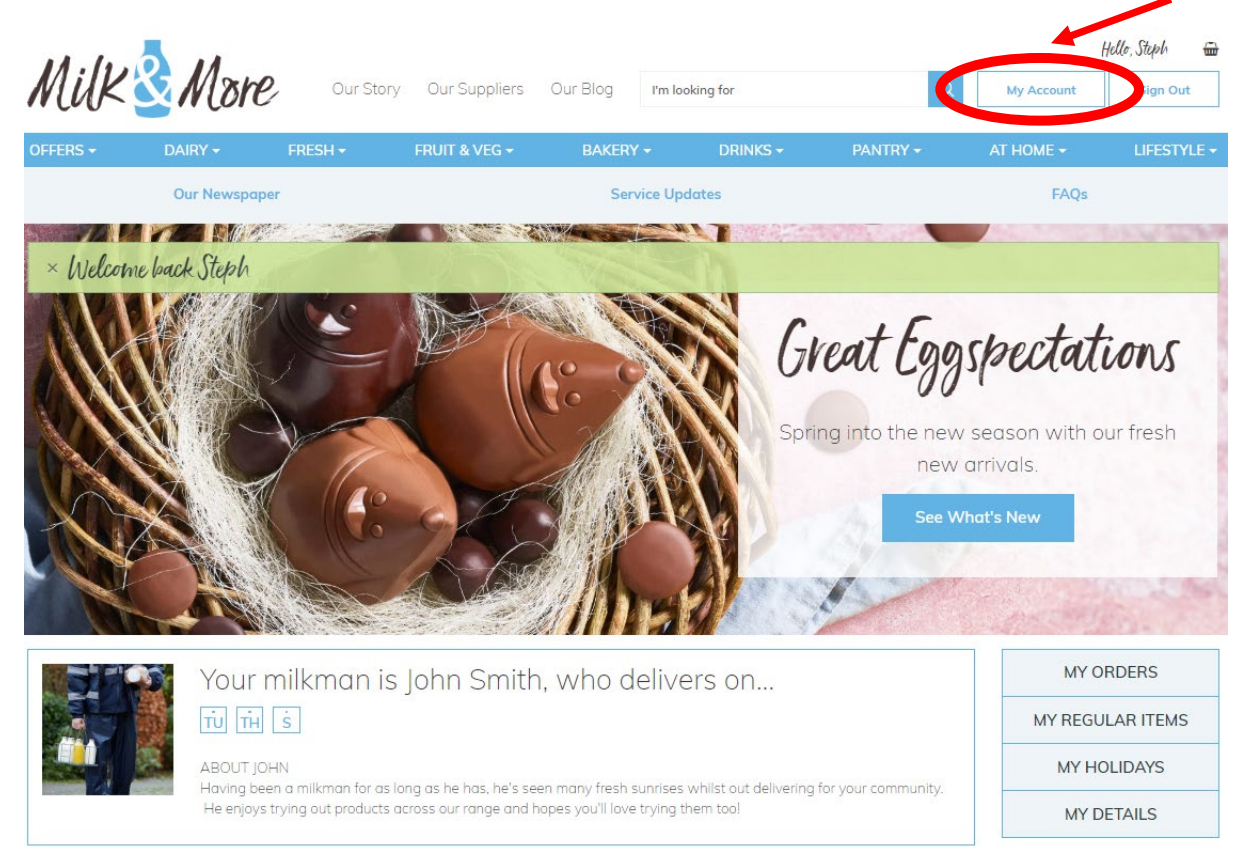

## If you do not yet have any orders set up please use our guide on 'How to place a Regular and One-off order'

When you click on 'My Account' you will be taken to this page and down the left hand side you can see a number of options all relating to your specific account. You can click on any of the options to expand further

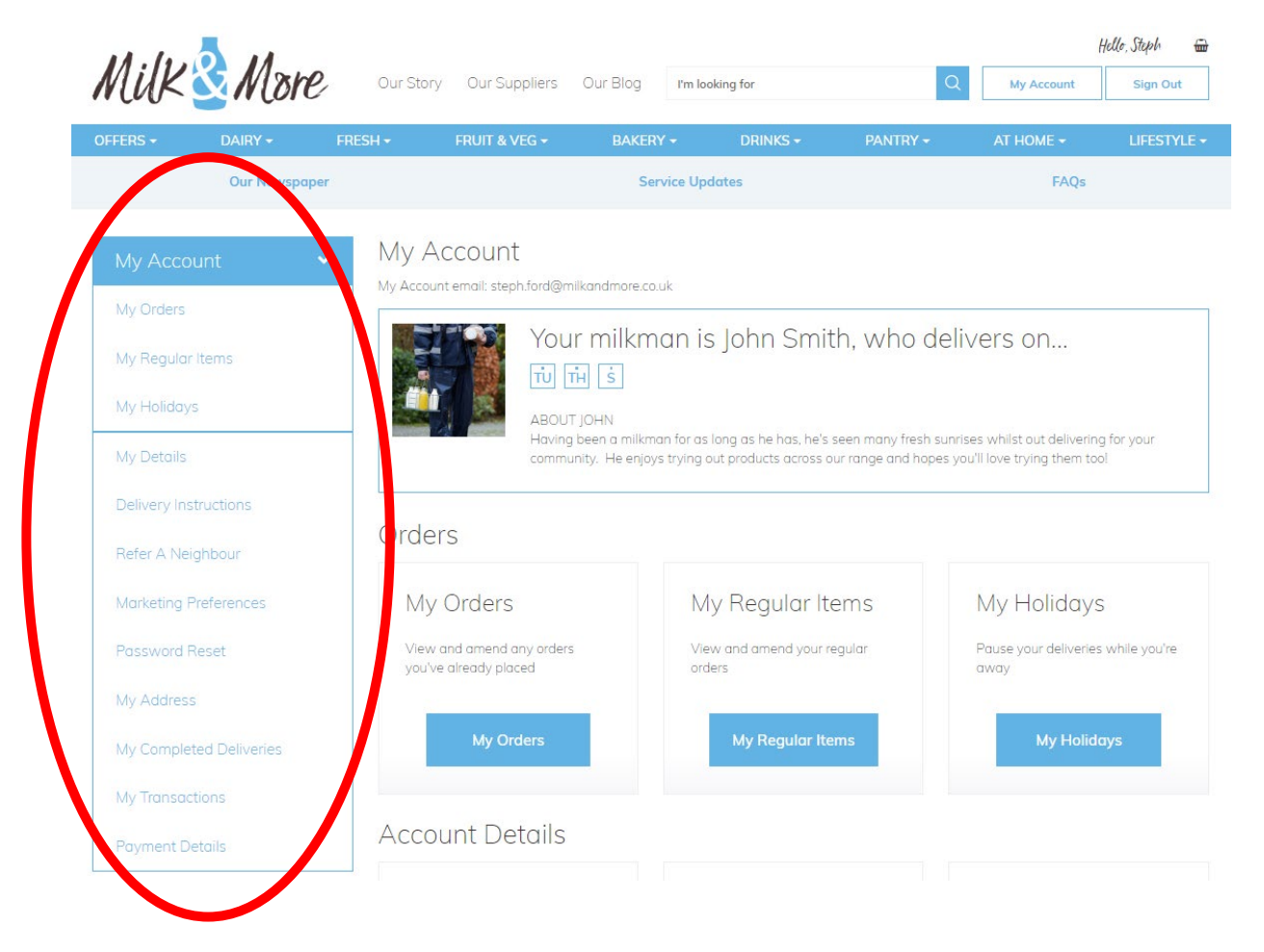

## **My Orders**

This is where you can view a specific days order.

You will automatically be taken to your next delivery day, here it will display the items due to arrive and the cost of those items.

If you wanted to remove something from that days order you would

click the Cancel button on the right hand side, and then click 'save changes'

| Nilk                     | 🕹 More             | Our Story                           | Our Suppliers                           | Our Blog I'r        | n looking for            | a                              | My Account               | Hello, Steph 🖶  |
|--------------------------|--------------------|-------------------------------------|-----------------------------------------|---------------------|--------------------------|--------------------------------|--------------------------|-----------------|
| FFERS <del>-</del>       | DAIRY <del>-</del> | FRESH <del>-</del>                  | FRUIT & VEG -                           | BAKERY <del>+</del> | DRINKS <del>-</del>      | Pantry <del>-</del>            | AT HOME 🕶                | LIFESTYLE -     |
|                          | Our Newspaper      |                                     |                                         | Service             | Updates                  |                                | FAQs                     |                 |
| My Acco<br>My Orders     | ount 🗸             | My O<br>Deliveries d<br>Delivery Ad | rders<br>ue to be delivered on<br>dres: | Sat 6 Mar 2021 Vie  | ew another delivery date | 2                              |                          |                 |
| My Regular               | ritems             | PRODUCT                             |                                         |                     | DELIVER & QUAN           | TITY                           | TOTAL                    |                 |
| My Holiday<br>My Details | 'S                 | 1-                                  | Oato Fresh Oat D<br>1pt<br>£1.10 each   | rink in Glass, 568m | l, Every week            | 2                              | £2.20                    | Cancel          |
| Delivery Ins             | structions         |                                     |                                         |                     |                          | _                              | 100.001                  |                 |
| Refer A Nei              | ighbour            |                                     | 568ml, 1pt<br>£0.82 each                | e Milk in Glass,    | Every week               | 1                              | £0.82                    | Cancel          |
| Marketing F              | Preferences        |                                     |                                         |                     |                          |                                |                          |                 |
| Password F               | Reset              |                                     |                                         |                     |                          |                                | Subtotal:<br>Promotions: | £3.02<br>-£0.30 |
| My Address               | S                  |                                     |                                         |                     |                          |                                | Total:                   | £2.72           |
| My Complet               | ted Deliveries     |                                     |                                         |                     |                          |                                |                          |                 |
| My Transac               | ctions             | Ca                                  | ncel this day's ord                     | ler                 | r changing your order yo | ou are agreeing to ou<br>& Con | Terms<br>tions Sav       | ve Changes      |
| Payment De               | etails             |                                     |                                         |                     |                          |                                |                          |                 |

If you want to view another days delivery click here

You will then see this box pop up and you will be able to select any day you have a delivery in place and then 'view delivery' to see all of the details.

| 14.14. | 5     |             |        |    |             |               |    |           |                     | Hello, Steph 🖷 |
|--------|-------|-------------|--------|----|-------------|---------------|----|-----------|---------------------|----------------|
| Milk   | 🔯 Mon | 🮐 Our Story |        |    |             | n looking for |    |           |                     |                |
|        |       |             |        |    |             |               |    |           |                     |                |
|        |       |             |        |    |             |               |    |           |                     |                |
|        |       |             |        |    |             |               |    |           |                     |                |
|        |       |             |        |    |             |               |    |           |                     |                |
|        |       | My C        | Orders |    |             |               |    |           |                     |                |
|        |       | -           |        |    |             |               |    |           |                     |                |
|        |       |             |        |    |             |               |    | $\otimes$ | UGH, GU146GP, Unite |                |
|        |       | <           |        |    | March 202   | 1             |    | >         |                     |                |
|        |       | Su          | Мо     | Tu | We          | Th            | Fr | Sa        | TOTAL               |                |
|        |       |             | 1      | 2  | 3           | 4             | 5  | 6         | £2.20               | Cancel         |
|        |       | 7           | 8      | 9  | 10          | 11            | 12 | 13        |                     |                |
|        |       | 14          | 15     | 16 | 17          | 18            | 19 | 20        |                     |                |
|        |       | 21          | 22     | 23 | 24          | 25            | 26 | 27        | £0.82               | Cancel         |
|        |       | 28          | 29     | 30 | -           |               |    |           |                     |                |
|        |       |             |        |    | /iew delive | v             |    |           |                     |                |
|        |       |             |        |    |             |               |    | e.        | Subtotal:           |                |
|        |       |             |        |    |             |               |    |           | Promotions: -       |                |
|        |       |             |        |    |             |               |    |           |                     |                |
|        |       |             |        |    |             |               |    |           |                     |                |

## **My Regular Items**

This is where you can see your regular weekly order. To update your regular orders simply adjust the quantities you need for each item below and click 'Save Changes'.

## Changes will take effect from the Monday after your next weekly payment.

To update or amend a single days delivery, go back a step and choose the date you want from the <u>My Orders</u> section.

| MilK 🕸 More                                              | Our Story Our Suppliers                                                                                                    | Our Blog                                                                                                    | I'm looking for                                                                                                    | Q                                                        | My Account                 | lelle, Steph<br>Sign Out | ut 🔐  |
|----------------------------------------------------------|----------------------------------------------------------------------------------------------------|----------------------------------------------------------------------------------------------------|----------------------------------------------------------------------------------------------------|----------------------------------------------------------|----------------------------|--------------------------|-------|
| OFFERS - DAIRY - F                                       | RESH - FRUIT & VEG -                                                                                                    | BAKERY                                                                                                    | - DRINKS -                                                                                                    | PANTRY <del>+</del>                                      | AT HOME 🕶                  | LIFESTY                  | YLE 🕶 |
| Our Newspaper                                            |                                                                                                    | Servi                                                                                                    | ce Updates                                                                                                    |                                                          | FAQs                       |                          |       |
| My Account<br>My Orders<br>My Regular Items              | These are the orders you have<br>To update your regular orders s<br>from the Monday after your ne<br>To update or amend a single d<br>Going away? You can pause yo | delivered on the so<br>simply adjust the q<br>xt weekly payment<br>ays delivery choose<br>our deliveries with ( | ime days each week or fortn<br>uantities you need for each it<br>e the date you want from the<br>bur Holidays feature. | ilght.<br>tem below and click Sa<br>9 My Orders section. | ve Changes. Changes        | will take effe           | fect  |
| My Holidays                                              | PRODUCT                                                                                                    | DELIVERY AND Q                                                                                                  | JANTITY                                                                                                    |                                                          | TOT                        | AL                       |       |
| My Details<br>Delivery Instructions<br>Refer A Neighbour | Milk & More Whole<br>Milk in Gloss, 568ml,<br>Ipt                                                                                                    | Every Week<br>Starting Feb 13                                                                                   | THU SAT<br>0 + - 1 +                                                                                                   |                                                          | £0.82<br>(£0.82 eoc        | ch) 📅 Rem                | move  |
| Marketing Preferences<br>Password Reset                  | Oato Fresh Oot Orink<br>in Gloss, 568ml, 1pt                                                                                                    | Every Week<br>Starting Feb 9                                                                                    | THU         SAT           0         +         -         2         +                                                    |                                                          | <b>£5.50</b><br>(£1.10 eac | ch) 🕅 Rem                | move  |
| My Completed Deliveries                                  |                                                                                                    |                                                                                                    |                                                                                                    |                                                          | Subtotal: £                | 6.32                     |       |
| My Transactions<br>Payment Details                       | Cancel all                                                                                                    |                                                                                                    | By changing your order you                                                                                             | are agreeing to our Ter<br>& Conditio                    | rms<br>ons Save            | Changes                  |       |

## **My Holidays**

This is where you can place your holiday dates so your Delivery Driver knows not to deliver.

| 11.      | 1                 |      |                  |                           |                                            |                 |                             |                                       | 1          | Hello, Steph | <del>@</del> |
|----------|-------------------|------|------------------|---------------------------|--------------------------------------------|-----------------|-----------------------------|---------------------------------------|------------|--------------|--------------|
| Mi       | lK 🔯 Mor          | C    | Our Story        | Our Suppliers             | Our Blog                                   | I'm looking for |                             | Q                                     | My Account | Sign Ou      | ıt           |
| OFFERS · | - DAIRY -         | FRI  | ESH <del>-</del> | FRUIT & VEG -             | BAKERY                                     | - DRINK         | 'S <del>-</del> PA          | ANTRY -                               | AT HOME -  | LIFEST       | YLE 🕶        |
|          | Our Newsp         | aper |                  |                           | Serv                                       | vice Updates    |                             |                                       | FAQs       |              |              |
| My /     | Account           | ~    | My H             | lolidays                  |                                            |                 |                             |                                       |            |              |              |
| Му О     | rders             |      |                  |                           |                                            |                 |                             |                                       |            |              |              |
| My R     | egular Items      |      | Pause            | e my <mark>del</mark> ive | ries                                       |                 |                             |                                       |            |              |              |
| Мун      | olidays           |      | Pause r          | my delivery from          |                                            |                 | Restart my deliveries after |                                       |            |              |              |
| My D     | etails            |      |                  |                           | DD/MM/YYYY<br>(your normal service will re |                 |                             | esume on your next delivery day after |            |              |              |
| Delive   | ery Instructions  |      |                  |                           |                                            |                 | this date)                  |                                       |            |              |              |
| Refer    | A Neighbour       |      |                  |                           |                                            | Save            | Holiday                     |                                       |            |              |              |
| Marke    | eting Preferences |      | You c            | urrently do               | not hav                                    | e any holi      | days pla                    | nned                                  |            |              |              |
| Paces    | word Reset        |      |                  |                           |                                            |                 |                             |                                       |            |              |              |

Simply select the calendar icon for both the start and finish date to tell us when you will leave and when you will return

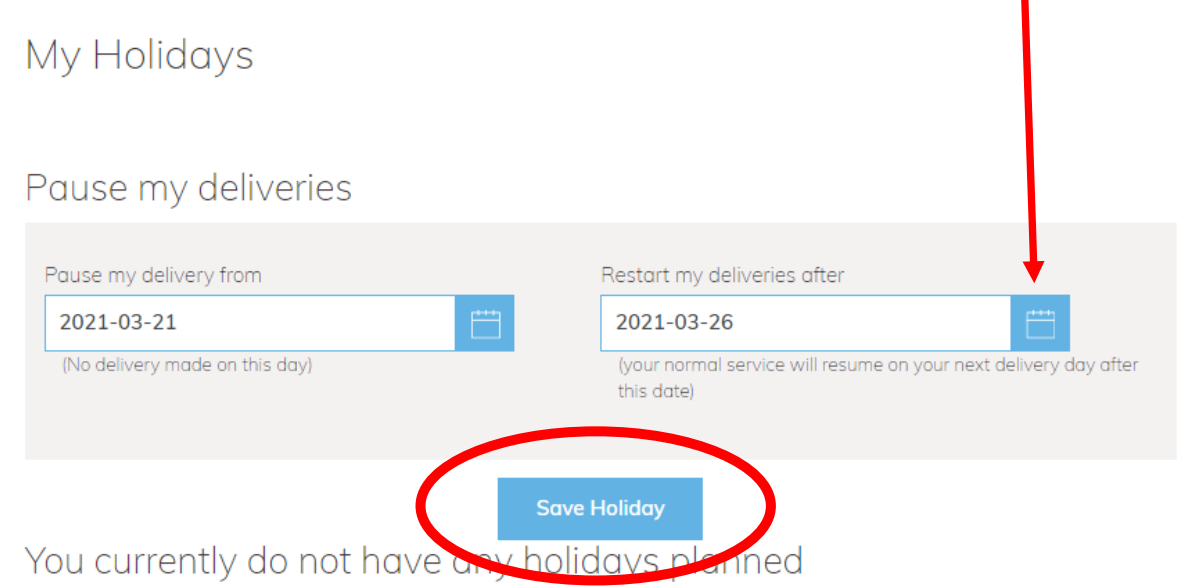

When you have selected the dates, just click 'Save Holiday'

## Once they have been saved you will see the dates listed under 'My Scheduled Holidays' on the same My Holidays page.

Then if plans change and you need to remove the holiday, just click 'remove'.

| Pause my deliveries                                                                                                    |                                                                                                |                        |
|----------------------------------------------------------------------------------------------------|------------------------------------------------------------------------------------------------|------------------------|
| Pause my delivery from DD/MM/YYYY (No delivery made on this day)                                                                                                    | Restart my deliveries after DD/MM/YYYY (your normal service will resume on your net this date) | ext delivery day after |
| h to Colorado la della della | Save Holiday                                                                                   |                        |
| My Scheduled Holidays                                                                                                    |                                                                                                |                        |
| PAUSE MY DELIVERY FROM                                                                                                    | RESTART MY DELIVERY AFTER                                                                      |                        |
| Mar 21, 2021                                                                                                    | Mar 26, 2021                                                                                   | 🛄 Remove               |

#### 9

## **My Details**

This is where you can update you personal details; change the name, phone number or email address. You will need to type in your password before changes can be saved.

| 14.14.       | 5 14               |                    |                          |                |                          |                             |                           | Hello, Steph 🔒 |
|--------------|--------------------|--------------------|--------------------------|----------------|--------------------------|-----------------------------|---------------------------|----------------|
| Milk         | 💽 Mon              | P Our Stor         | y Our Suppliers          | Our Blog       | I'm looking for          | C                           | A My Account              | Sign Out       |
| OFFERS +     | DAIRY <del>-</del> | FRESH <del>•</del> | FRUIT & VEG <del>-</del> | BAKERY         | - DRINKS                 | PANTRY <del>-</del>         | AT HOME -                 | LIFESTYLE +    |
| Му Ассо      | unt                | • My [             | Details                  |                |                          |                             |                           | * Required     |
| My Orders    |                    | Here               | you can change your      | name and conta | ct details. To change yo | our address visit the My Ad | ddress section or to chan | ge your        |
| My Regular   | Items              | pass               | word visit Reset four    | Passwora.      |                          |                             |                           |                |
| My Holiday   | S                  |                    |                          |                |                          |                             |                           |                |
| My Details   |                    | Title              | *                        |                |                          |                             |                           |                |
| Delivery Ins | tructions          | First              | Name *                   |                |                          | Last Name *                 |                           |                |
| Refer A Nei  | ghbour             |                    |                          |                |                          |                             |                           |                |
| Marketing F  | Preferences        | Pho                | ne Number *              |                |                          | Email Address *             |                           |                |
| Password F   | Reset              |                    |                          |                |                          | 4                           |                           |                |
| My Address   | 5                  | Pleas              | e enter your             | password       | to save you              | r <mark>c</mark> hanges     |                           |                |
| My Comple    | ted Deliveries     | *Pas               | sword                    |                |                          |                             |                           |                |
| My Transac   | tions              | ••                 | •••••                    |                |                          |                             |                           |                |
| Payment D    | etails             |                    |                          |                |                          |                             |                           |                |
|              |                    |                    |                          |                |                          |                             |                           |                |

## **Delivery Instructions**

This is where you can tell us where you want the milk to be left. E.g. on the right side of the door under the green flower pot.

Just type in your message and hit 'Save Changes'

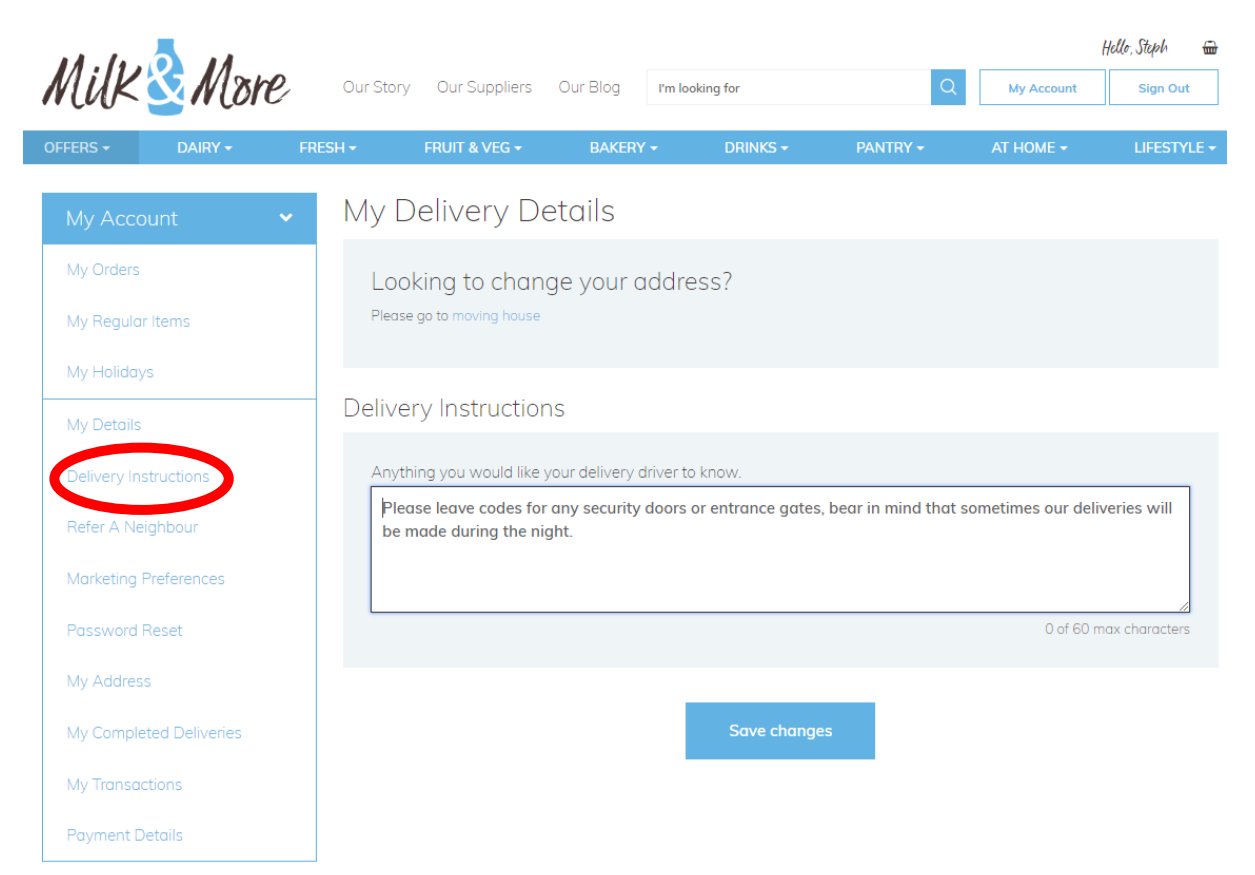

## **Marketing Preferences**

This is where you can tell us how you would prefer for us to inform you of Milk & More products, offers and promotions and news. Simply tick the box and hit 'Save Changes'

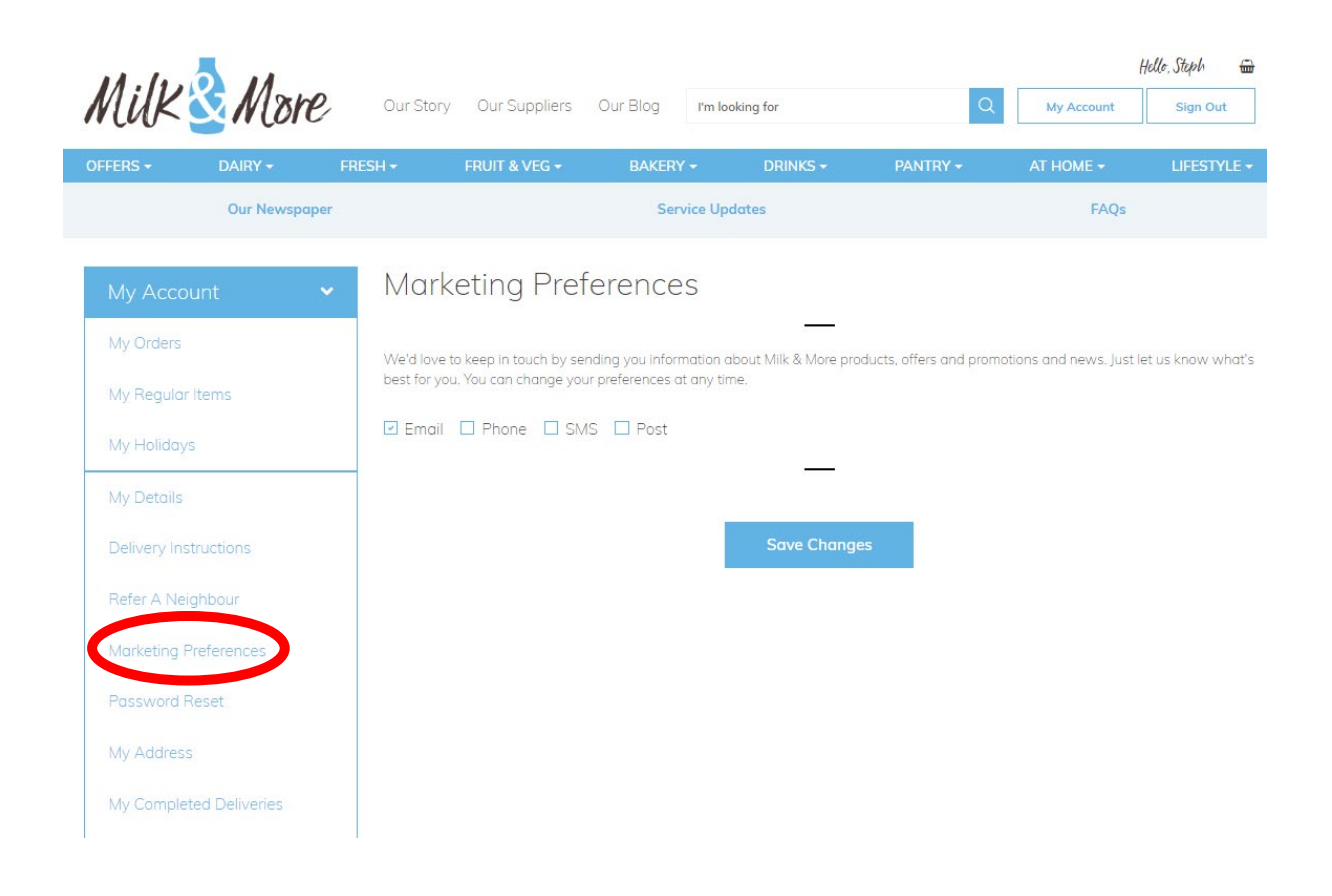

## **Password Reset**

Here you can change your password. Just input your current password and type in your new password in the boxes underneath and click 'Update your password' when you are ready to save the changes.

| 14.11.5.14              |                                                    |                        |                        |                        |                       | Hello, Steph  🗃 |
|-------------------------|----------------------------------------------------|------------------------|------------------------|------------------------|-----------------------|-----------------|
| MilK 🥸 More             | Our Story Our Suppliers                            | Our Blog I'm loo       | king for               | Q                      | My Account            | Sign Out        |
| OFFERS - DAIRY -        | FRESH • FRUIT & VEG •                              | BAKERY -               | DRINKS -               | PANTRY -               | AT HOME 🕶             | LIFESTYLE •     |
| My Account 🗸            | Password Res                                       | et                     |                        |                        |                       |                 |
| My Orders               |                                                    |                        |                        |                        |                       |                 |
| My Regular Items        |                                                    |                        |                        |                        |                       |                 |
| My Holidays             | *Current Password                                  |                        |                        |                        |                       |                 |
| My Details              |                                                    |                        |                        |                        |                       |                 |
| Delivery Instructions   | *New Password                                      |                        | *Co                    | nfirm New Password     |                       |                 |
| Refer A Neighbour       |                                                    |                        |                        |                        |                       |                 |
| Marketing Preferences   |                                                    |                        |                        |                        |                       |                 |
| Password Reset          |                                                    |                        |                        |                        |                       |                 |
| My Address              | Your password should be 8-3<br>special characters. | 20 characters long and | contain 2 of the follo | wing 3: uppercase & lo | wercase characters, n | umbers or       |
| My Completed Deliveries |                                                    |                        |                        |                        |                       |                 |
| My Transactions         |                                                    |                        | Update your pass       | sword                  |                       |                 |
| Payment Details         |                                                    |                        |                        |                        |                       |                 |

## **My Address**

If you are moving house this is where you can let us know.

You can select your last delivery date by clocking the calendar icon

| lilK 🔮 More             | ? Our Sto               | ory Our Suppliers        | Our Blog            | n looking for       | Q                    | My Account            | Hello, Steph<br>Sign Gut |
|-------------------------|-------------------------|--------------------------|---------------------|---------------------|----------------------|-----------------------|--------------------------|
| FERS - DAIRY -          | FRESH <del>-</del>      | FRUIT & VEG <del>-</del> | BAKERY <del>-</del> | DRINKS <del>-</del> | PANTRY -             | AT HOME 🕶             |                          |
| Our Newspap             | er                      |                          | Service             | Updates             |                      | FAQs                  |                          |
| My Account              | <ul> <li>Cho</li> </ul> | ange Addre               | SS                  |                     |                      |                       |                          |
| My Orders               | Your                    | current address          |                     |                     | Last delivery date   |                       |                          |
| My Regular Items        |                         |                          | _                   |                     | Choose the last date | ofor delivery at this | advress                  |
| My Holidays             |                         |                          |                     |                     | DD/MM/YYYY           |                       | Ë                        |
| My Details              |                         |                          |                     |                     |                      |                       |                          |
| Delivery Instructions   | Your                    | new address              |                     |                     |                      |                       |                          |
| Refer A Neighbour       | N                       | ew Postcode              |                     |                     |                      |                       |                          |
| Marketing Preferences   |                         | e.g. NW5 1TL             |                     | Find addre          | sses                 |                       |                          |
| Password Reset          |                         |                          |                     |                     |                      |                       |                          |
| My Address              |                         |                          |                     |                     |                      |                       |                          |
| My Completed Deliveries |                         |                          |                     |                     |                      |                       |                          |
| My Transactions         |                         |                          |                     |                     |                      |                       |                          |
| Payment Details         |                         |                          |                     |                     |                      |                       |                          |

Pop in your new postcode here and click 'Find address'

## You will then be taken to this page where you can select your new address from the drop down box and your move in date

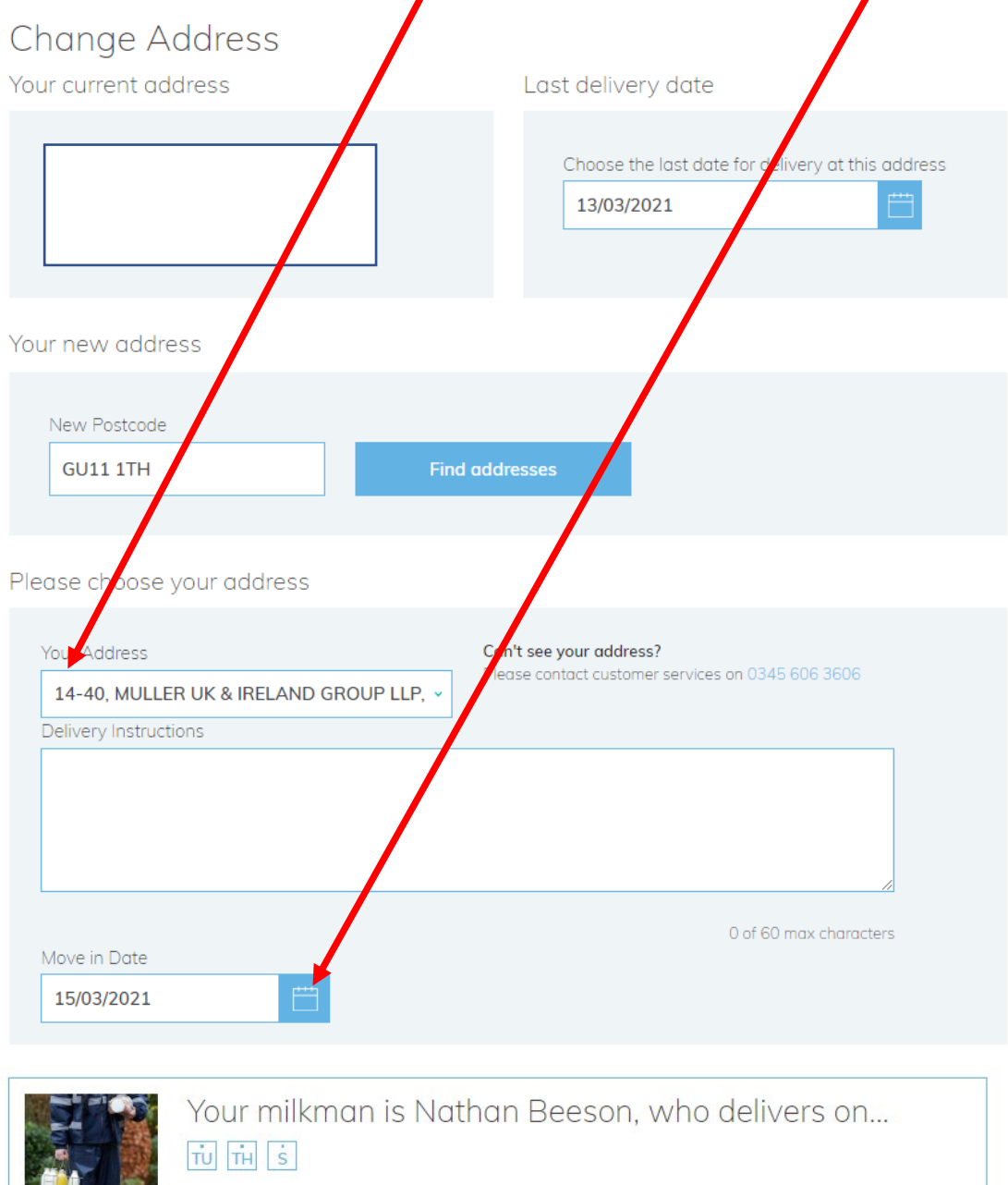

ABOUT NATHAN Havina been a milkman for as l

Having been a milkman for as long as he has, he's seen many fresh sunrises whilst out delivering for your community. He enjoys trying out products across our range and hopes you'll love trying them too!

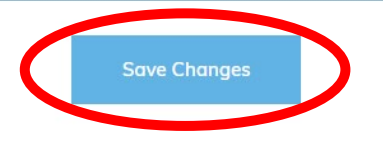

Don't forget to 'Save Changes'

## **My Completed Deliveries**

Here you can expand any delivery day to see what your delivery driver confirmed as delivered. If for any reason your driver was unable to leave you an item you ordered this is where you will see that – The delivered quantity will show what the driver confirmed on their handset

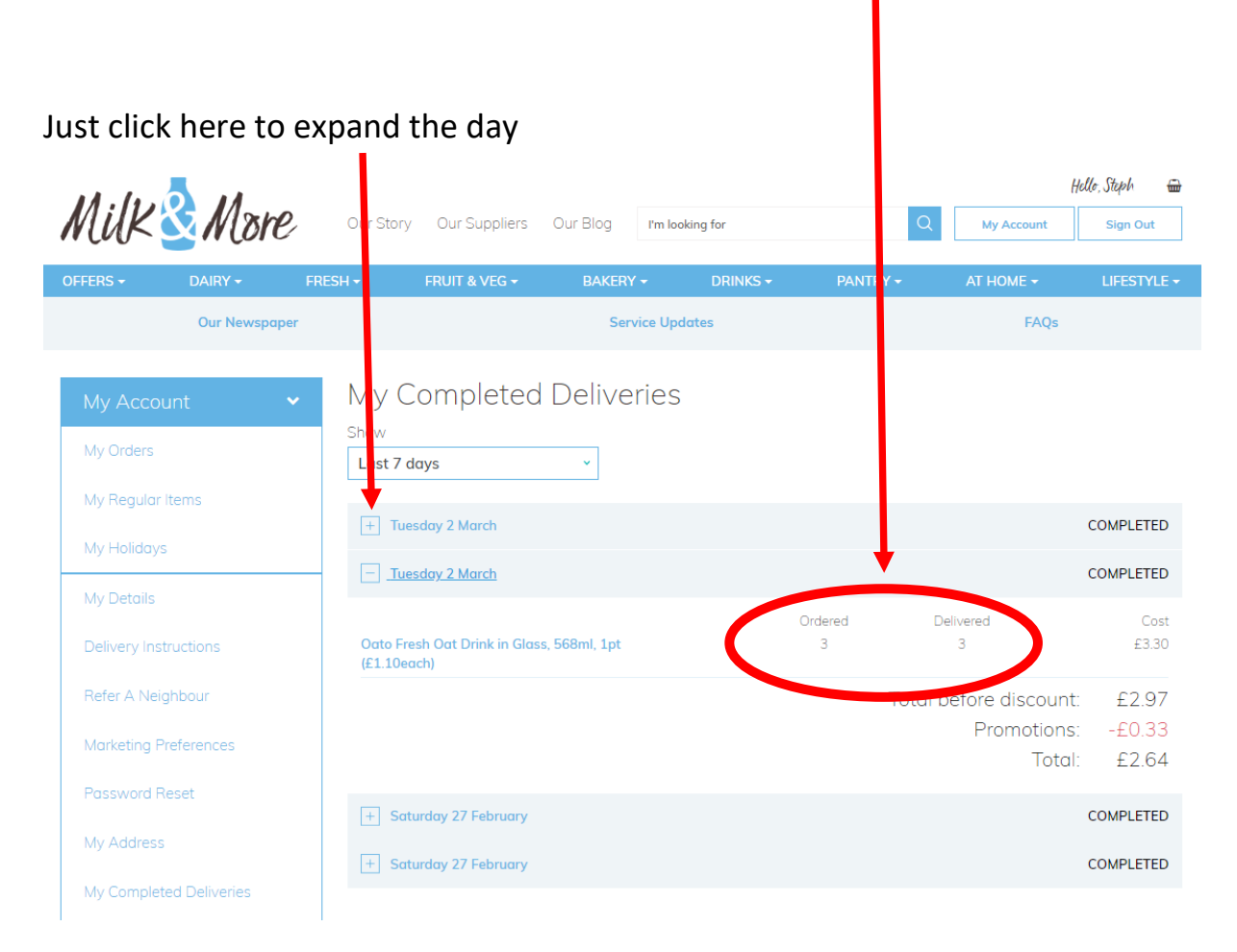

If your driver is unable to leave you an item you have ordered, you will be issued an automatic refund and have an email confirming this.

### **My Transactions**

This is where you will see a list of all your payments and refunds. Your regular payment is taken the Thursday before the following weeks deliveries. So looking at the example below, the weekly payment taken on Thursday 25<sup>th</sup> Feb 2021, will be for deliveries week commencing 1<sup>st</sup> March 2021.

| MilK 🕹 More             | , Our Story Our Supplie                 | ers Our Blog I'm Io  | ooking for               | Q                         | My Account                  | Hello, Steph 🛱<br>Sign Out |
|-------------------------|-----------------------------------------|----------------------|--------------------------|---------------------------|-----------------------------|----------------------------|
| DFFERS - DAIRY -        | FRESH - FRUIT & VEG                     | - Bakery -           | DRINKS <del>-</del>      | PANTRY <del>*</del>       | AT HOME ▼                   | LIFESTYLE                  |
| Our Newspape            | r.                                      | Service Up           | odates                   |                           | FAQs                        |                            |
| My Account              | My Transact                             | ions                 |                          |                           |                             |                            |
| My Orders               | Show                                    | ~                    |                          |                           |                             |                            |
| My Regular Items        |                                         |                      |                          |                           |                             |                            |
| My Holidays             | + Monday 1 March                        |                      |                          | PAYMENT Discou<br>Total p | unts: -£0.73<br>baid: £1.52 |                            |
| My Details              | + <u>Thursday 25 Febr</u>               | <u>uary</u>          |                          | PAYMENT Discou            | unts: -£0.42<br>paid: £3.78 |                            |
| Delivery Instructions   | — Thursday 25 Febr                      | uary                 |                          | PAYMENT Total s           | unts: -£0.63                |                            |
| Refer A Neighbour       |                                         |                      |                          | rotar                     | Jana: 10.00                 |                            |
| Marketing Preferences   | Order 0267763444<br>Week commencing Mon | day 1 March          |                          |                           |                             |                            |
| Password Reset          | Tuesday 2 March                         | Oato Fresh Oat Drink | in Glass, 568ml, 1pt     | 3                         | £3.30                       |                            |
| My Address              | Saturday 6 March                        | Oato Fresh Oat Drink | in Glass, 568ml, 1pt     | 2                         | £2.20                       |                            |
| Ny Address              |                                         | Milk & More Whole Mi | ilk in Glass, 568ml, 1pt | 1                         | £0.82                       |                            |
| My Completed Deliveries |                                         |                      |                          |                           |                             |                            |
| My Transactions         | + Monday 22 Febru                       | ary                  |                          | PAYMENT Discou            | unts: -£0.08<br>agid: £0.74 |                            |
| Payment Details         |                                         |                      |                          | rotur p                   | 2010. 2017 4                |                            |
|                         | + Friday 19 Februar                     | ry                   |                          | PAYMENT Discou            | unts: -£0,15<br>baid: £1,35 |                            |

If you cancel an order that has already been paid for or if we were unable to deliver something, the refund will show as below. Always click the plus button on the left if you want to show additional details

| + Monday 15 February | REFUND | Discounts: -£0.33<br>Total Refunded: £0.74 |
|----------------------|--------|--------------------------------------------|
|                      |        |                                            |